## Parent How to generate a Report Card - If you have access to PowerSchool

Pages 1 & 2 – iphone/ipad users Pages 3 & 4 – Andriod phone users Pages 5 – Computers (laptops/desktop)

# For IPhone/Ipad Users

If Using your phone you **MUST use a browser NOT the APP** – Download and **use Chrome** instead of Safari (to see report cards on your iphone you must do this)

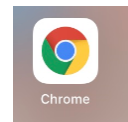

- 1. Go to the parent portal website on your iphone/ipad https://sis.pwsd76.ab.ca
- 2. Sign in using your parent sign in
- 3. Choose Exit to Main PS Site

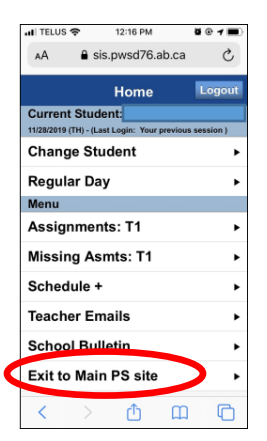

4. On your left menu choose Report Card – NOTE You may need to click the arrow left/right so it opens the menu on the left of your phone.

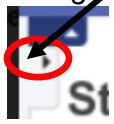

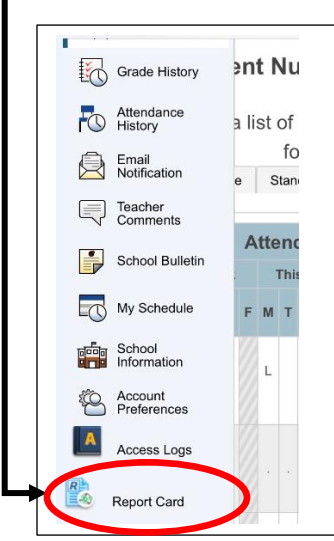

a. From the drop down Choose the correct School Year (it is defaulted to current year

| Report Card             |  |
|-------------------------|--|
| School Year 2019-2020 V |  |
| Name                    |  |
| S1 - 2019-2020          |  |
| S2 - 2019-2020          |  |
| Q1 - 2019-2020          |  |
| Q3 - 2019-2020          |  |

b. Click on the report card you want to view

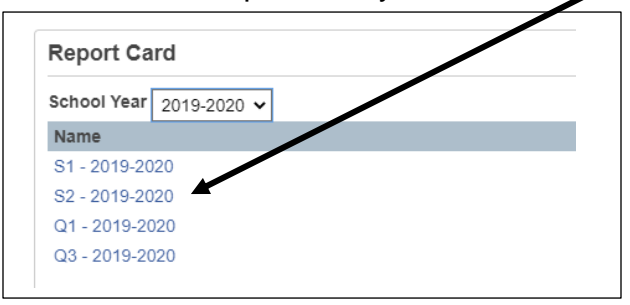

\*Note there may be some incorrect archive report card in the list we are doing our best to clear out the incorrect report cards.

5. The first time you will get the follow message on the TOP of your screen

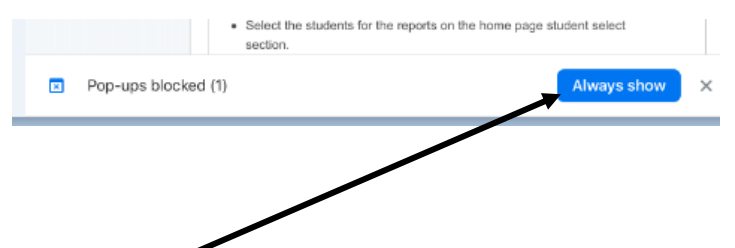

Just click on the word Always show and the report card will open in a new tab

### For Andriod Users

#### If Using your phone you MUST use a browser NOT the APP

- 1. Go to the parent portal website on your phone https://sis.pwsd76.ab.ca
- 2. Sign in using your parent sign in
- 3. Choose Exit to Main PS Site

| .II TELUS                  | •                    | 12:16 PM                 |          | ğ @ <b>1 🔳</b>    |
|----------------------------|----------------------|--------------------------|----------|-------------------|
| AA                         | â sis.               | pwsd76.                  | ab.ca    | Ç                 |
|                            |                      | Home                     |          | Logout            |
| Current 3<br>11/28/2019 (T | Studer<br>H) - (Last | nt: Soeta<br>Login: Your | previous | rista<br>session) |
| Change                     | Stuc                 | lent                     |          | •                 |
| Regula                     | r Day                |                          |          | •                 |
| Menu                       |                      |                          |          |                   |
| Assign                     | ments                | s: T1                    |          | •                 |
| Missing                    | g Asm                | nts: T1                  |          | •                 |
| Schedu                     | ıle +                |                          |          | •                 |
| Teache                     | r Ema                | ils                      |          | •                 |
| School                     | Bulle                | tin                      |          | •                 |
| Exit to                    | Main                 | PS site                  |          | •                 |
| <                          | >                    | Û                        | Ш        | G                 |

4. On your left menu choose Report Card – *NOTE* You may need to click the arrow left/right so it opens the menu on the left of your phone.

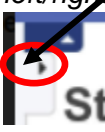

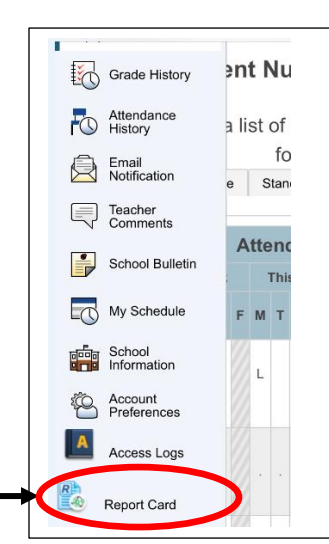

a. From the drop down Choose the correct School Year (it is defaulted to current year

| Report Card             |  |
|-------------------------|--|
| School Year 2019-2020 V |  |
| Name                    |  |
| S1 - 2019-2020          |  |
| S2 - 2019-2020          |  |
| Q1 - 2019-2020          |  |
| Q3 - 2019-2020          |  |

b. Click on the report card you want to view

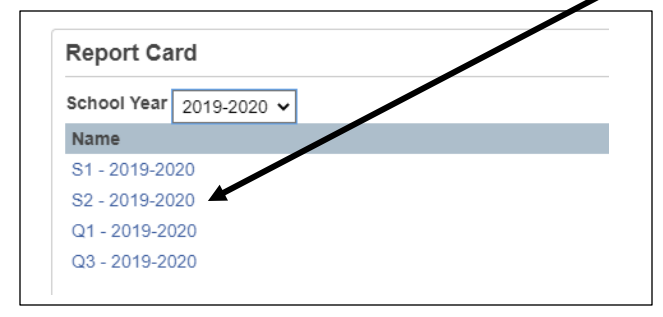

\*Note there may be some incorrect archive report card in the list we are doing our best to clear out the incorrect report cards.

5. The report card will open in a new tab

# For Computer/Chomebook Users

Best using the Chrome browser or Firefox

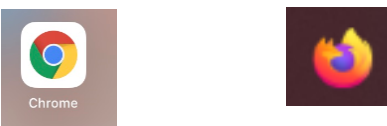

- 1. Go to the parent portal website https://sis.pwsd76.ab.ca
- 2. Sign in using your parent sign in
- On your left menu choose Report card icon (Note there may need to unblock the popup window)
- 4. On your left menu choose Report Card -

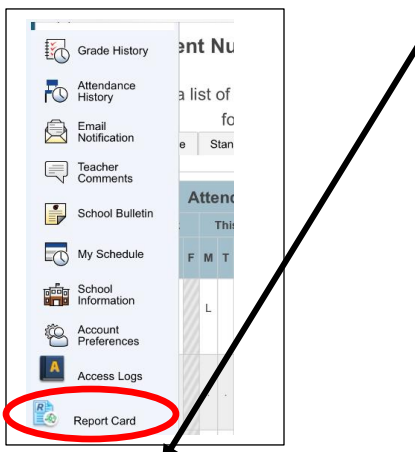

a. From the drop down Choose the correct School Year (it is defaulted to current year

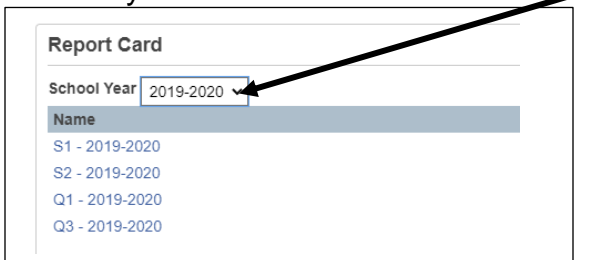

b. Click on the blue word report card you want to view

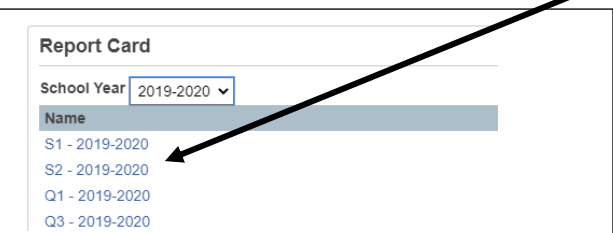

\*Note there may be some incorrect archive report card in the list we are doing our best to clear out the incorrect report cards.

5. The report card will open in a new tab